## Rave Guardian App for iPhone and Android Devices

## Download Rave Guardian

- 1. Go to the App Store or Google Play and download Rave Guardian
  - a. Click here to go to Rave Guardian in the App Store
  - b. Click here to go to Rave Guardian in Google Play

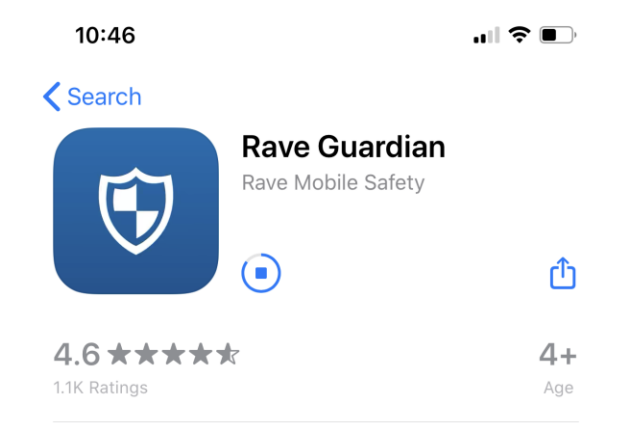

- 2. Open Guardian to begin initial set up of the app
- 3. Enter your phone number (change the country under MY PHONE if needed) and select U.S. for the country that your organization is in and touch Continue

| 10:46<br>App Store |                                      | "∥ \$ ■ |  |
|--------------------|--------------------------------------|---------|--|
|                    | Welcome To Guar                      | dian!   |  |
| AY PH              | DNE                                  |         |  |
| Unite              | d States                             | >       |  |
| +1                 | Enter Mobile Number                  | (i)     |  |
| IY OR              | GANIZATION                           |         |  |
| My or              | ganization is in:<br>U.S. (�) Canada | 😚 Other |  |
|                    | Continue                             |         |  |
| -                  | Continue                             |         |  |

4. Wait for the system to send your verification code. If you do not receive a code touch

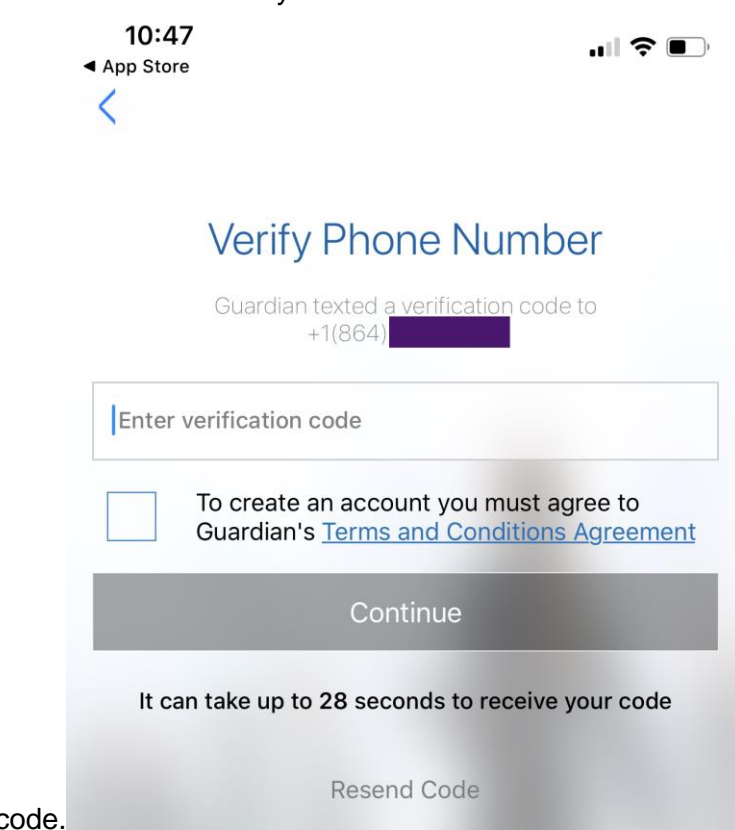

Resend Code to send another code.5. Once you receive the verification code enter it on the screen and touch Continue

| 10:47 국<br>▲ App Store                                                                     | <b>?</b> • • |  |
|--------------------------------------------------------------------------------------------|--------------|--|
| MESSAGES                                                                                   | now          |  |
| 772-95<br>Your confirmation code is: 661423                                                |              |  |
| Verify Phone Number                                                                        |              |  |
| Guardian texted a verification code to +1(864)                                             |              |  |
| 661423                                                                                     |              |  |
| To create an account you must agree to<br>Guardian's <u>Terms and Conditions Agreement</u> |              |  |
| Continue                                                                                   |              |  |
| It can take up to 13 seconds to receive your code                                          |              |  |
| Resend Code                                                                                |              |  |

6. If your phone number was found for an account in Rave you will be asked to confirm the account found is yours

| 1(<br>▲ App<br>< | 0:47<br>Store                                                                                                    |
|------------------|----------------------------------------------------------------------------------------------------|
|                  | Is this you?                                                                                                    |
|                  | Image: big big big big big big big big big big                                                                                                    |
|                  |                                                                                                    |
| a.               | If no phone number was found for an account in Rave then you will be asked to<br>enter your Converse email address for confirmation.<br>I Verizon ? 4:25 PM © 7 @ 71% |
|                  | Your Organization Email                                                                                                    |
|                  | Please enter your organization Email address so we can connect<br>you to the right organization.                                                                      |

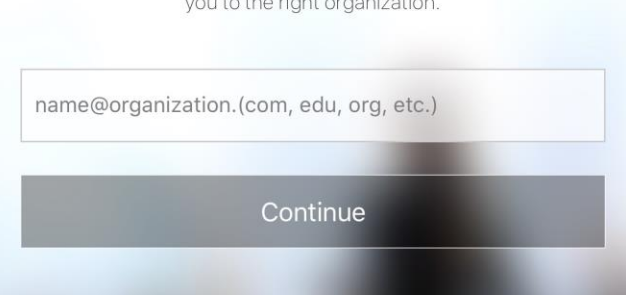

- b. A confirmation code will be sent to your Converse email address and the Guardian app will then ask you to enter that confirmation code.
- c. After the email verification code has been entered you will go to the screen shown at the beginning of step 6.
- 7. After clicking Yes to confirm that is your account you will be prompted to accept Push notifications to the app.

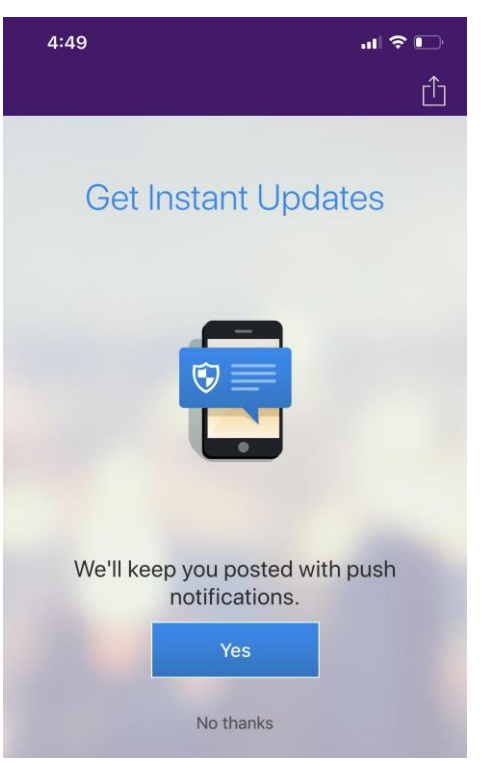

8. The next prompt asks to turn on Location Services

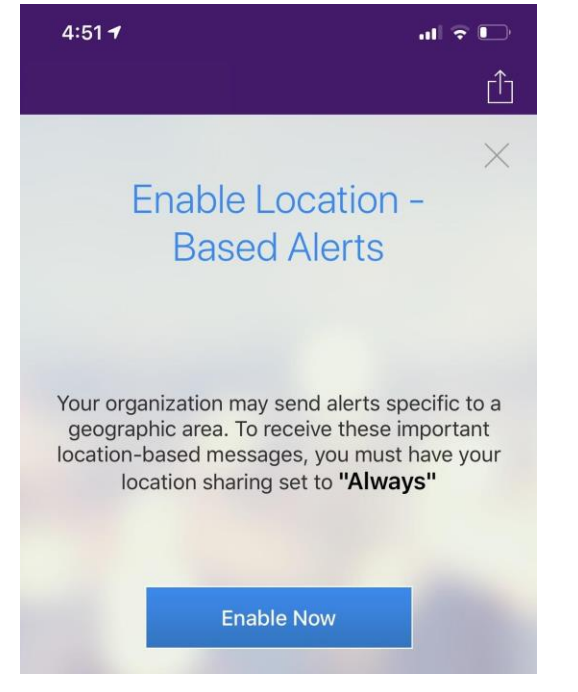